## 个人小客车阶梯指标摇号报名操作指南

#### 一、新用户阶梯摇号报名

### 新用户阶梯摇号报名,可以在摇号申请的过程中进行

1. 鼠标放在右上角"摇号申请"位置,点击"个人申请"开始摇号申请。

|       |               |      |            |           |         |       |            | <ul> <li>         ・・・・・・・・・・・・・・・・・・・・・・・・・・・・・</li></ul> | 道<br>清<br>炽、其他组织申请 |     |
|-------|---------------|------|------------|-----------|---------|-------|------------|-----------------------------------------------------------|--------------------|-----|
|       | <b>合</b><br>颜 | 政策咨询 | Q、<br>指标查询 | L<br>指标打印 | 日本      | 信息变更  | した<br>表格下载 | こ                                                         | <b>全</b><br>竞价平台   |     |
|       | 通知公           |      | ent 更多>>   | 办事指       | 南 Guide | 更多>>  | 用户登        | 录 User Login                                              |                    |     |
|       |               |      |            |           |         |       | ) 増量(      | <b>き价)</b>                                                | 更新                 |     |
| 2. 选择 | 身份类           | 型点击下 | 一步后,       | 在个人增      | 曾量指标。   | 申请过程中 | 户,可以;      | 选择是否                                                      | 参加阶桥               | 弟摇号 |

| 准驾车型:             | □大型客车(A1)   | □牵引车(A2)     | ■城市公交车(A3)  |
|-------------------|-------------|--------------|-------------|
|                   | □中型客车(B1)   | ■大型货车(B2)    |             |
|                   | □小型汽车(C1)   | ■小型自动挡汽车(C2) | ■低速载货汽车(C3) |
|                   | □三轮汽车(C4)   | □残疾人专用小型自动挡载 | 客汽车(C5)     |
|                   | □普通三轮摩托车(D) | ■普通两轮摩托车(E)  | ■轻便摩托车 (F)  |
|                   | □轮式自行机械车(M) | □无轨电车(N)     | ■有轨电车(P)    |
| 本人名下是否有在本市登记的小客车: | ◎是◎否        |              |             |
| 是否参加阶梯摇号:         | ◎ 是 ◎ 否     |              |             |
| 电子邮箱:             |             |              |             |
| 在杭居住地址:           | -请选择- ▼     |              |             |
|                   |             |              |             |

 完成申请后,可在申请单中查看到申请人已累计参加的杭州小客车增量指标摇号次数, 申请表中增加"是否参加阶梯摇号"状态。

| <ul> <li>         ・・・・・・・・・・・・・・・・・・・・・・・・・・・・・</li></ul>                                                                                      |  |  |  |  |  |
|----------------------------------------------------------------------------------------------------|--|--|--|--|--|
| ◇ 个人增量 (本市户籍人员 ) 我的申请 取消申请 修改密码 修改手机 退出系统                                                                                                    |  |  |  |  |  |
| 温馨提示:请自行查询资格审核、摇号及竞价配置结果,指标有效期为12个月。逾期未使用的,视为放弃指标。逾期未使用以摇号方式<br>取得的指标的,自有效期届满次日起,两年内不得申请增量指标。<br>您未参加阶梯摇号,需要参加阶梯摇号的,请点击 <mark>参加阶梯摇号。</mark> 。 |  |  |  |  |  |
| 个人小客车增量指标申请表                                                                                                    |  |  |  |  |  |
| (本市户籍人员)                                                                                                    |  |  |  |  |  |
| 截止2018年「月」"日,您已累计参加杭州市小客车增量指标摇号 0 次。 详情                                                                                                    |  |  |  |  |  |

- 申请编码:
   申请状态:新申请,审核结果将于2018年(:月:日公布。
- 4. 点击详情可以查看参与过的摇号期号列表,新申请的用户摇号期号列表是空白的。

|    | 参与过的摇号期号列表                                                               |  |
|----|--------------------------------------------------------------------------|--|
|    | "叶月湘时日。<br>您已累计参加杭州市小客车增量描标据号0次。特别说明:以下是您曾经参加过的摇号期号列表,按照参加摇号的期号<br>顺序排序! |  |
|    | 2014年                                                                    |  |
|    | 2015年                                                                    |  |
|    | 2016年                                                                    |  |
|    | 2017年                                                                    |  |
| l. | 2018年                                                                    |  |
|    |                                                                          |  |

#### 二、老用户阶梯摇号报名

# 已经申请过个人增量指标的老用户,可以登录个人账号进行 阶梯摇号报名。

| <b>合</b><br>颜 | 政策咨询         | <b>Q</b><br>指标查询 | L<br>指标打印 | 日本             | 信息变更 | した<br>表格下载 | こ 更新申请       | <b>全</b><br>竞价平台 |  |
|---------------|--------------|------------------|-----------|----------------|------|------------|--------------|------------------|--|
| 通知公告          | Announcemen  | 更多>>             | 办事指       | <b>百</b> Guide | 更多>> | 用户登        | 录 User Login |                  |  |
|               |              | 5                |           |                |      | 増量(揺号う     | 5价)          | 更新               |  |
|               |              |                  |           |                |      | 个人         |              | Y                |  |
|               |              |                  |           |                |      | 手机号码 ▼     |              |                  |  |
| 网上咨询          | Consultation | 更多>>>            | 新闻转       | 载 News         | 更多>> | 密码:        | -1           | (h.3             |  |
|               |              |                  |           |                |      | 验证码:       |              | 応记密码ン            |  |
|               |              |                  |           |                |      |            | 登录           |                  |  |

1.网站首页登录个人账号

**2**.登录成功后,未参加阶梯摇号报名的用户,申请单上方会出现"参加阶梯摇号"的按钮,点 击确认参加后提示"报名成功",报名成功后该按钮将消失。

|                                           | <ul> <li>申报填写》</li> <li>取信額</li> </ul>                   | <ul> <li>1. 1. 1. 1. 1. 1. 1. 1. 1. 1. 1. 1. 1. 1</li></ul> |  |
|-------------------------------------------|----------------------------------------------------------|-------------------------------------------------------------|--|
| ◇ 个人增量 (本市户籍人员)                           | 我的申请                                                     | 取消申请 修改密码 修改手机 退出系统                                         |  |
| 您的有效编码有效期截止,需要延长有效<br>温馨提示:若申请信息发生变化,请及时消 | 期的,请在此日期前点击 <mark>确认延期</mark> 。未及<br>进行变更,并确保相关证件在申请期内有效 | 及时申请延期的,编码自动失效。<br>,以免影响审核结果。                               |  |
| 您未参加阶梯摇号,需要参加阶梯摇号的。                       | 请点击参加阶梯摇号。                                               |                                                             |  |
|                                           | 个人小客车增量指标申请                                              | 裱                                                           |  |
|                                           |                                                          |                                                             |  |
| 截止20 日,您已累计参加抗战中请编码:                      | 州市小客车增量指标摇号 24 次。 详情                                     | 申请状态:审核通过                                                   |  |
| 申请人姓名:                                    | 性别:                                                      | 出生日期:                                                       |  |
| 申请类型:摇号                                   | 1                                                        |                                                             |  |
| 证件类型:居民身份证                                |                                                          |                                                             |  |

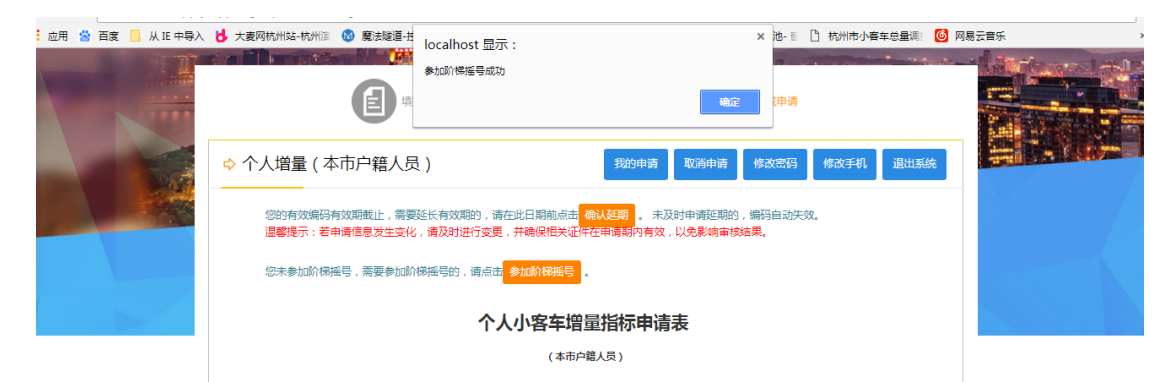

**3**.申请单中可查看到已累计参加杭州市小客车增量指标摇号次数,申请表中增加"是否参加 阶梯摇号"状态。

| 您的有效编码有效期截上,需要延长有效期<br>温馨提示:若申请信息发生变化,请及时进 | 的,请在此日期前点击 <mark>确认延期</mark> 。才<br>行变更,并确保相关证件在申请期内有效 | 及时申请延期的,编码自动失效。<br>仪,以免影响审核结果。 |  |
|--------------------------------------------|-------------------------------------------------------|--------------------------------|--|
|                                            | 个人小客车增量指标申说<br>(本市户籍人员)                               | 青表                             |  |
| 截止2018年06月29日,您已累计参加杭州<br>申请编码:            |                                                       |                                |  |
| 申请人姓名:                                     | 性别:                                                   | 出生日期:                          |  |
| 申请类型:                                      |                                                       |                                |  |
| 证件美型:居民身份证证件号码:.                           |                                                       |                                |  |
|                                            |                                                       |                                |  |

4.点击详情可以查看参与过的摇号期号列表,未参加过摇号的用户摇号期号列表是空白的, 已经参与过摇号的期号会按照年份和期号进行排序展示。

| 参与过的摇号期号列表                                                  |             |
|-------------------------------------------------------------|-------------|
| 申请编码。                                                       | <u> - 1</u> |
| 您已累计参加杭州市小客车增量指标摇号0次。 特别说明:以下是您曾经参加过的摇号期号列表,按照参加摇号的期号 顺序排序! |             |
| <ul> <li>2014年</li> </ul>                                   |             |
| • 2015年         • 2015年                                     |             |
| ● 2016年                                                     |             |
| ● 2017年                                                     |             |
| • 2018年                                                     |             |

| 参与过的摇号期号列表<br>申请编码:<br>地区累计参加机术市小客车端量描版振号15次、特别说明:以下虽您曾经参加过的据号期号列表,按照参加摇号的明号<br>顺序排序:                                                                                                    |  |
|----------------------------------------------------------------------------------------------------|--|
| 2014年         2015年         2015年         2016年         2016年         2016年         2017年         2017年         2019年         2019年         2019年         2019年         2019年         2019年         2019年         2019年         2019年         2019年         2019年         2019年         2019年         2019年         2019年         2019年         2019日         20192         20192         20193         20193         20194         20193         20193         20193         20193         20193         20193         20193         20193         20193         20193         20193         20193         20193         20193         20193         20193         20193         20193         20193         20193         20193 |  |